# Gebruiksaanwijzing TSE Wireless Software Home

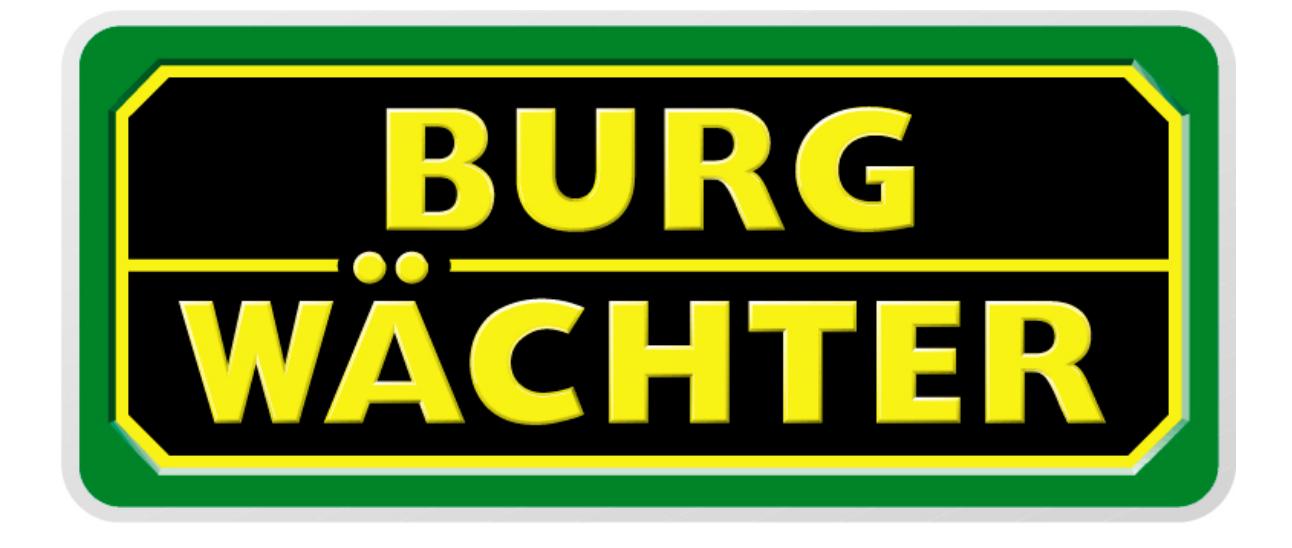

# Inhoudsopgave

| 1.                         | ALGEMEEN                                                                                   | 2                           |
|----------------------------|--------------------------------------------------------------------------------------------|-----------------------------|
| 2.                         | SOFTWARE INSTALLEREN                                                                       | 2                           |
| 2.1                        | Installatie bij Windows XP                                                                 | 2                           |
| 2.2                        | Installatie bij Windows Vista                                                              | 3                           |
| 3.                         | HET PROGRAMMA                                                                              | 7                           |
| 3.1.                       | Instelling zendkanaal                                                                      | 8                           |
| 3.2.                       | Gebruikersinstellingen                                                                     | 9                           |
| 3.3.                       | Instelling schakelklok                                                                     | 11                          |
| 3.4.                       | Instelling kalender                                                                        | 12                          |
| 3.5.                       | Toegangsrecht                                                                              | 13                          |
| <b>3.6.</b><br>3<br>3<br>3 | Toewijzen van de E-Key(s)3.6.1.E-Key aanmelden3.6.2.E-Key zoeken3.6.3.E-Key synchroniseren | <b>13</b><br>14<br>15<br>15 |
| 3.7.                       | Instelling deursloten                                                                      | 16                          |
| 4.                         | GEGEVENSOVERDRACHT                                                                         | 22                          |
| 5.                         | GESCHIEDENIS                                                                               | 23                          |
| 6.                         | INSTELLINGEN                                                                               | 23                          |

# 1. Algemeen

Met de besturingssoftware TSE Wireless Software Home heeft u de mogelijkheid om via uw PC maximaal15 gebruikers en tot 8 deuren persoonlijk in te stellen. Daarnaast biedt de software ook extra mogelijkheden met betrekking tot gebruikersinstellingen:

- Verlenen van toegangsrechten
- Instellen van toegangstijden door het gebruik van schakelklokken en/of een kalender

Voor overdracht van gegevens is een verbinding tussen de USB adapter en de computer via een USB poort noodzakelijk. Voor het zenden van gegevens moet u rekening houden met een maximaal bereik van 20 meter. Deze afstand is afhankelijk van de omgevingssituatie en kan variëren.

Alle gegevens worden bidirectioneel verzonden, zowel door de afstandsbediening naar slot of computer, van het toetsenpaneel naar het slot en van computer naar het slot en omgekeerd.

De communicatie van beveiligingsgegevens is AES gecodeerd.

# 2. Software installeren

### 2.1 Installatie bij Windows XP

Systeemeisen: Windows XP in standaard configuratie en een USB port. Installatie van de drivers en de software:

CD inleggen, de drivers en de software installeren zich automatisch. Zou dit niet het geval zijn, moet u een dubbele klik uitvoeren op de **TSE Home.exe** file in de Windows Explorer, de installatievolgorde van Windows volgen en als installatiebron de CD kiezen. Zouden de drivers op uw PC al bestaan, dan worden deze herkent en het volgende venster gaat open:

| InstallShield Wizard 🗙                                                                 |
|----------------------------------------------------------------------------------------|
| Setup Type<br>Choose the setup type that best suits your needs.                        |
| Importants Messagel You already Installed driver, to select one of items to operate it |
| C Reinital (Upgrade)<br>C Uninstaller drivet                                           |
| C Exit Setup!                                                                          |
|                                                                                        |
|                                                                                        |
|                                                                                        |
| InstalSheld Cancel                                                                     |

Afb. 1: InstallShield Wizard

Hier kan de installatie onderbroken worden (*Exit Setup*) of kan er een nieuwe installatie (Re-install (Upgrade)) worden gelanceerd. In beide gevallen, kunt u met het programma werken. Indien u *Uninstaller driver* selecteert, worden de drivers verwijderd. Na het opstarten moet de USB adapter aan de USB poort worden aangesloten om door het systeem herkent te worden.

### 2.2 Installatie bij Windows Vista

Systeemeisen: Windows Vista in standaard configuratie en een USB port. Installatie van de drivers en de software:

# Attention: It is not allowed to have the USB adapter connected during the installation

CD inleggen, de drivers en de software installeren zich automatisch. Zou dit niet het geval zijn, moet u een dubbele klik uitvoeren op de **TSE Home.exe** file in de Windows Explorer, de installatievolgorde van Windows volgen en als installatiebron de CD kiezen.

Omdat de drivers bij Windows Vista niet automatisch geïnstalleerd worden, moet dit als volgt handmatig worden uitgevoerd.

Nu de USB Adapter aansluiten, het volgende scherm verschijnt. Zorg er aub voor, dat u de volgende instellingen in de genummereerde volgorde correct uitvoerd.

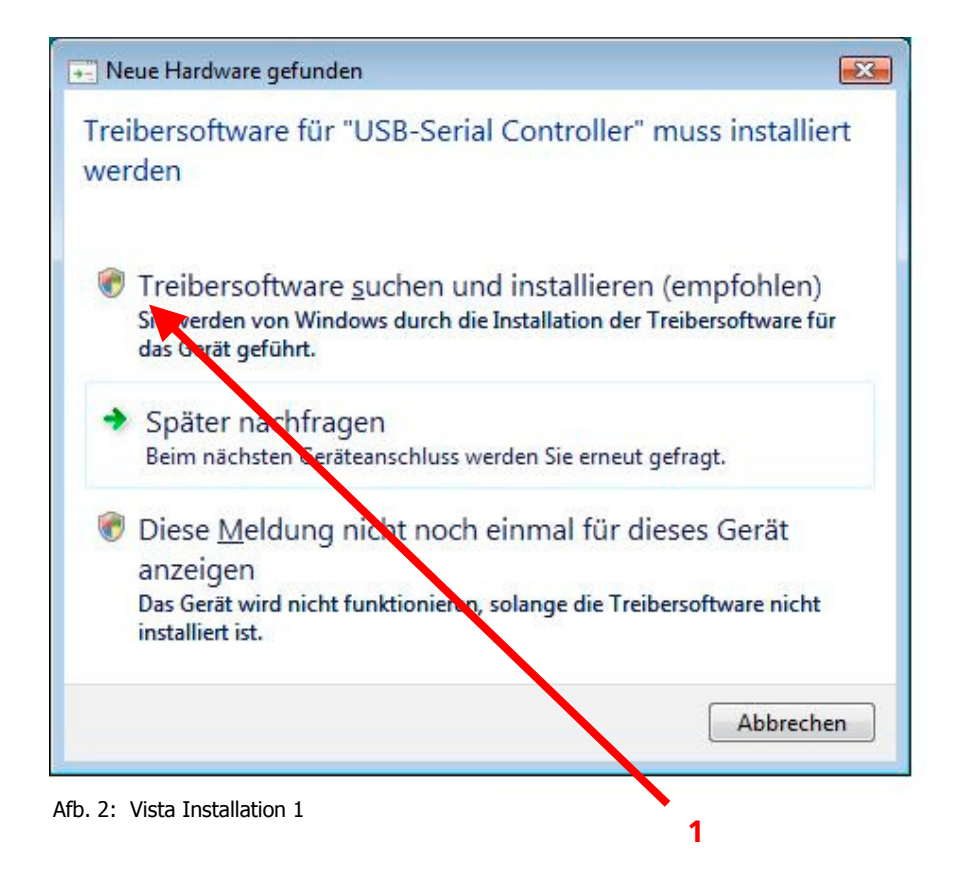

| 0      | Neue Hardware gefunden - USB-Serial Controller                                                                                                    |
|--------|----------------------------------------------------------------------------------------------------|
|        | Legen Sie den Datenträger für "USB-Serial Controller" ein.<br>Legen Sie nun den Datenträger ein, der dem Gerät beilag (falls vorhanden). Auf dem Datenträger wird<br>automatisch nach Treibersoftware gesucht. |
|        | <ul> <li>Der Datenträger ist nicht verfügbar. Andere Optionen anzeigen.</li> </ul>                                                                                                    |
| Afb. 3 | : Vista Installation 2                                                                                                    |

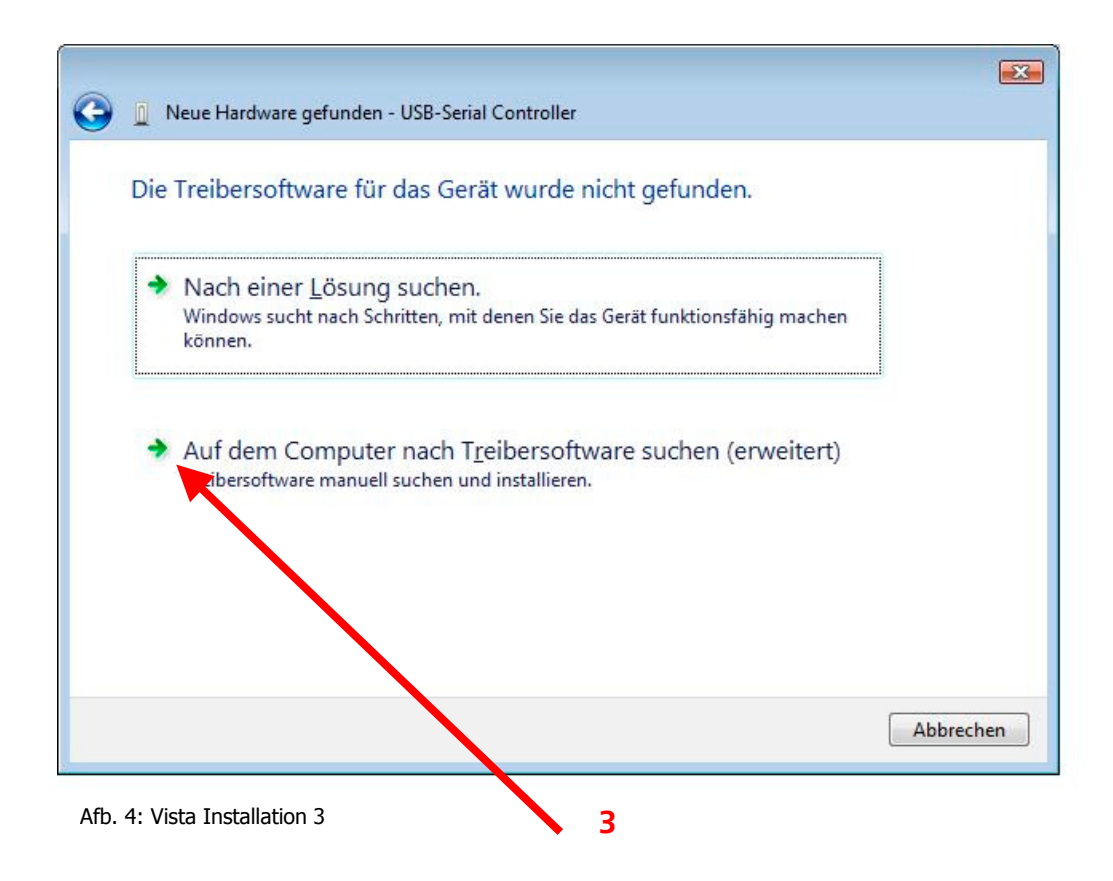

| G | Neue Hardware gefunden - USB-Serial Controller |  |
|---|------------------------------------------------|--|
|   | Auf dem Computer nach Treibersoftware suchen   |  |
|   | An diesem Ort nach Treibersoftware suchen:     |  |
|   | ☑ Unterordner einbeziehen                      |  |
|   |                                                |  |
|   |                                                |  |
|   |                                                |  |
|   |                                                |  |
|   | <u>W</u> eiter Abbrechen                       |  |

#### Afb. 5: Vista Installation 4

Kies hier aub de installatiemap uit en kies de map "USB\_Driver" uit.

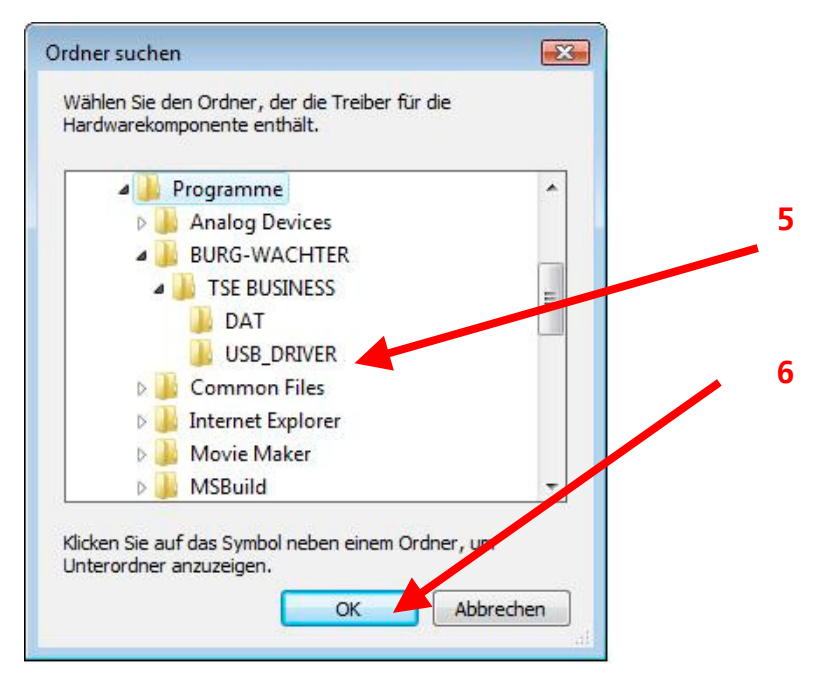

Afb. 6: Vista Installation 5

| 🕞 🧕 Neue Hardware gefunden - USB-Serial Controller | <b>X</b> |
|----------------------------------------------------|----------|
| Die Treibersoftware wird installiert               |          |
|                                                    |          |
|                                                    |          |
|                                                    |          |
|                                                    |          |
|                                                    |          |
|                                                    |          |

Afb. 7: Vista Installation 6

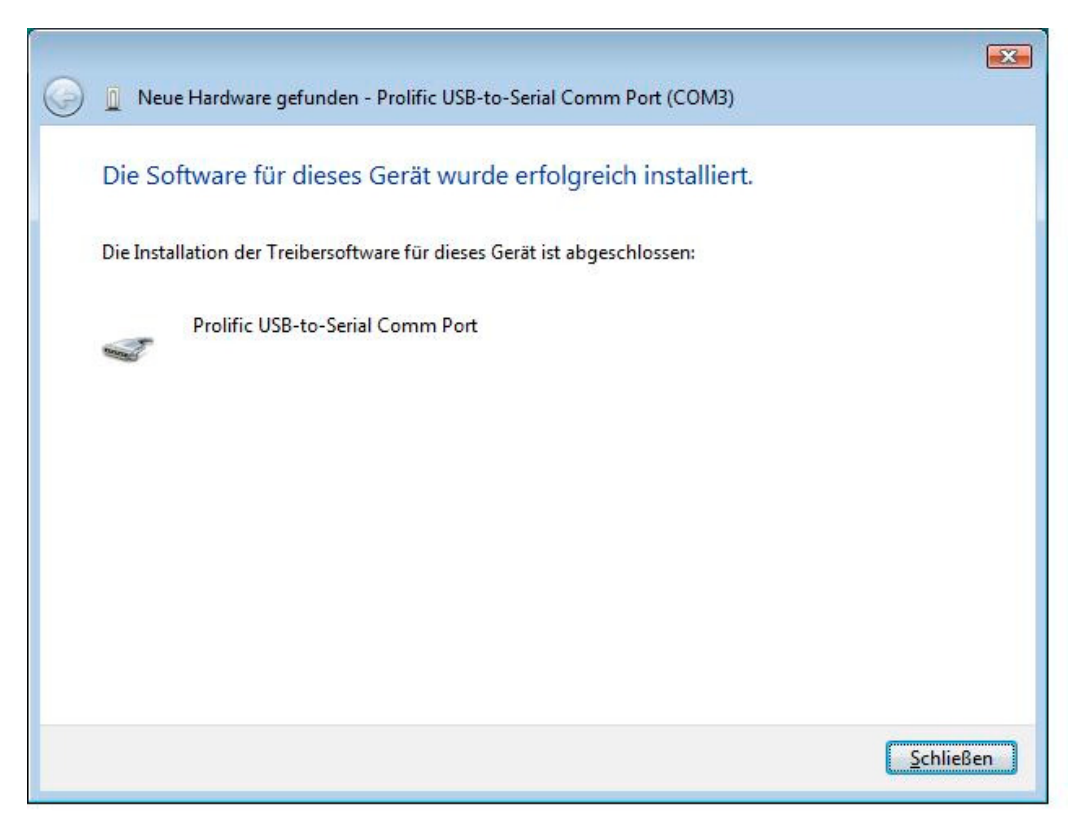

Afb. 8: Vista Installation 7

De installatie is voldooit. U kunt nu met het programma werken.

# 3. Het programma

Na een succesvolle start verschijnt het volgende venster.

| TSE 3004 Software HOME Bestand ? |         |
|----------------------------------|---------|
| 1 🖉 🗟 🏝 🛸 😣                      |         |
|                                  |         |
| (menter mail)                    |         |
|                                  |         |
|                                  |         |
| 0000                             |         |
|                                  | 15 22   |
|                                  |         |
|                                  | 3       |
|                                  |         |
|                                  | BURG    |
| USB Wireless Adapter             | WÄCHTER |

Afb. 9: Startvenster

En groene rechthoek links onder in het beeldscherm geeft aan dat er een correcte USB adaptor op de pc is aangesloten. Een rode rechthoek betekend dat er of geen USB adaptor is aangesloten of een verkeerde is aangesloten

In de menu lijst kunnen alle instellingen gebruikt worden

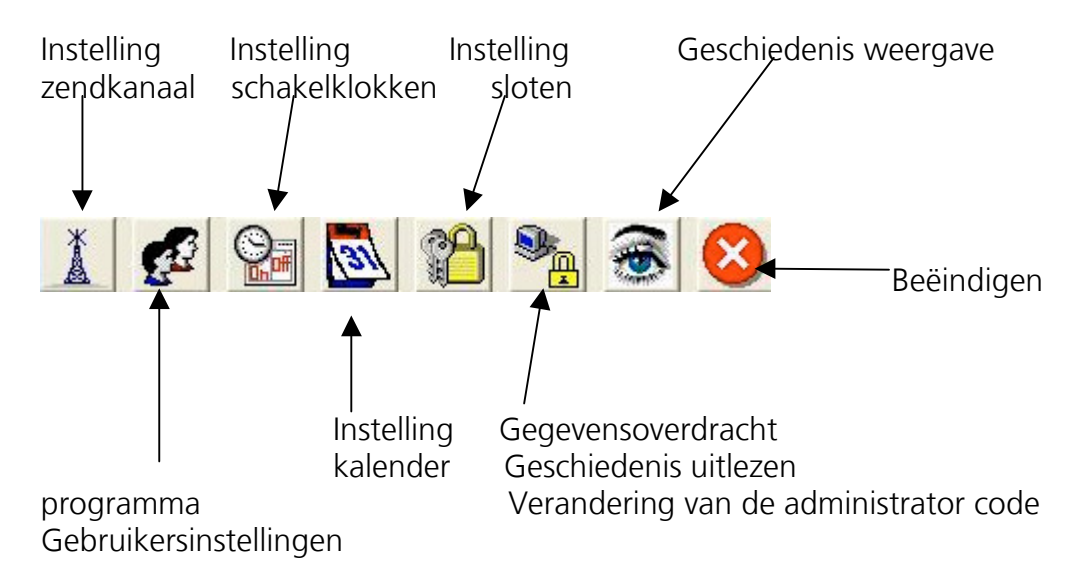

Afb 10: Menulijst

Om in een van de menu punten een instelling te bevestigen, moet een symbool of venster met een dubbele klik gekozen worden, en na een succesvolle invoer of keuze met *ENTER* bevestigd worden.

### 3.1. Instelling zendkanaal

In dit menu wordt het zendkanaal voor de gegevensoverdracht ingesteld. Dit is zeer belangrijk , omdat dit het kanaal is waarover de gegevensoverdracht plaats vind. In het menupunt *selecteren zendkanaal* opent het volgende scherm

| TSE 3004 Software HOME       |                                        |
|------------------------------|----------------------------------------|
|                              |                                        |
| A.u.b. het ingestelde zendka | naal van de TSE-3004 invoerunit kiezen |
| Verbinding via:              | Kanaal-1                               |

Afb 11: Keuze zendkanaal

Opgelet: het ingestelde zendkanaal moet zowel op het slot als bij de E-Key ingesteld worden. De instelling van het zendkanaal van het slot vind plaats aan het toetsenpaneel. Hiervoor moet men in het menupunt *Administrator* het menu *Admin. instelling zendkanaal* kiezen. Na ingave van de administrator code wordt het zendkanaal veranderd.

Het wijzigen van het zendkanaal van de E-Key verloopt via de software. (zie hoofdstuk *E-Key toewijzen*).

Het in het display weergegeven zendkanaal moet met het gekozen kanaal in de software overeen komen. Anders is gegevensoverdracht onmogelijk. Het in dit menu gekozen zendkanaal voor gegevensoverdracht wordt op alle sloten toegepast. In ieder geval moet het van te voren of later gekozen kanaal

met icoon Bopgeslagen worden.

Mochten andere apparaten (bijv W-LAN) de gegevensoverdracht storen, dan moet naar keuze een zendkanaal met een aftand van 3 kanalen ingesteld worden.

### 3.2. Gebruikersinstellingen

In dit menu worden de gebruikers aangemaakt en geconfigureerd. Er wordt bijv. vastgelegd welke rechten, welke openingscode en of E-Key, welke schakelklok, en voor welk slot de gebruiker wordt aangemaakt.

De horizontale nummers staan voor de deuren, de slot namen worden ingegeven zodra in het menu *Instelling deurslot*, instellingen worden gedaan.

Met het icoon op de startpagina komt men bij de gebruikersinstellingen. Hier worden de gebruikers aangegeven.

| TSE  | 3004 Software HOME |          |          |          |                |                   |          |   |           |      |          |          |   |   |  |
|------|--------------------|----------|----------|----------|----------------|-------------------|----------|---|-----------|------|----------|----------|---|---|--|
|      | M 21 😒             |          |          |          |                |                   |          |   |           |      |          |          |   |   |  |
| 2    | Gebruikersi        | nstellin | gen      |          |                |                   |          |   |           |      |          |          |   |   |  |
| Num. | Gebruikersnaam     | Klok     | Recht    | Code     | E-Key benaming | E-Key serienummer | 1        | 2 | 3         | 4    | 5        | 6        | 7 | 8 |  |
| 2    |                    |          | <u>.</u> | <u> </u> |                |                   |          | _ |           | 5 63 |          | <u> </u> |   | - |  |
| 3    |                    |          |          |          |                |                   |          |   |           |      |          |          |   |   |  |
| 4    |                    |          |          |          |                |                   |          |   |           |      |          |          |   |   |  |
| 5    |                    |          |          |          |                |                   |          |   |           |      |          |          |   |   |  |
| 6    |                    |          |          |          |                |                   |          |   |           |      |          |          |   |   |  |
| 7    |                    | 2        |          | eve.     |                |                   |          |   | · · · · · |      | 602<br>  |          |   |   |  |
| 8    |                    |          |          |          |                |                   |          |   |           |      | 22       |          |   |   |  |
| 9    |                    |          |          | 0<br>0   |                |                   |          |   |           |      | 80<br>20 |          |   |   |  |
| 10   |                    |          | <u> </u> | 85       |                | 8 M               | <u> </u> |   |           |      | 85       |          |   | 2 |  |
| 11   |                    |          |          | 60       | 0              | -                 |          |   |           |      | 60       |          |   | _ |  |
| 12   |                    |          | <u> </u> |          |                |                   | <u> </u> |   |           |      |          |          |   | _ |  |
| 13   |                    |          |          | -        | ×              |                   |          |   |           |      |          |          |   | _ |  |
| 14   |                    | 2        |          |          |                |                   |          |   |           |      |          |          |   | _ |  |
| 15   |                    |          |          |          |                |                   |          |   |           |      |          |          |   |   |  |

Afb. 12: Gebruikersinstelling

Het volgende tabel geeft informatie over de enkele programmeermogelijkheden, overige informatie vind u in de volgende hoofdstukken.

| Keuzeveld           | Invoer/keuze mogelijkheid                                                                                                    |
|---------------------|----------------------------------------------------------------------------------------------------|
| Gebruikersnaam      | Maximaal 16 tekens lang. Na het invoeren van de naam wordt het<br>kiezen van schakelklok en toegangsrecht voorgesteld die later<br>gewijzigd kunnen worden. bijv.: Walter Schmidt                                                                                                    |
| Schakelklok         | geen horloge<br>A<br>B                                                                                                    |
| Toegangsrecht       | 1Volledig toegangsrecht1/2Toegang alleen met een tweede persoon1/3Toegang alleen met twee overige personen0Geen toegangADMIVolledig toegang en programmeerrecht                                                                                                    |
| Openingscode        | 6 cijferige ingave bijv 547896 of<br>6 letter ingave bijv winter<br>Dit staat voor de cijferinvoer van 946837                                                                                                    |
| Aanduiding<br>E-Key | max. 16 tekens bijv. bezoekers                                                                                                    |
| E-Key S-Nr.         | E-Key in de programmeer modus zetten. (knop op de E-Key 15<br>seconden ingedrukt houden, totdat de groene led lamp 3 maal snel<br>knippert, dan met de Enter toets gegevensoverdracht starten)<br>De verschillende keuze mogelijkheden worden in <i>menu E-Key</i><br><i>toewijzen</i> nader beschreven |

Tab. 1: Programmeermogelijkheden gebruikersinstellingen

Nadat de configuratie is afgesloten, worden de gebruikersgegevens door het aanklikken

van het 🔲 icoon opgeslagen in het systeem.

Voor eenvoudiger bewerking is het mogelijk met behulp van de cursor toets meerdere cellen tegelijk te selecteren. (bijv voor het snel toewijzen van deuren) Hiervoor moet de muisaanwijzer het begin selecteren (niet aanklikken) Door middel van de shift toets en de pijlen worden de betreffende cellen gemarkeerd. Met Enter worden de cellen dan overgenomen. Als de cellen al geselecteerd zijn kan men op dezelfde wijze de selectie ongedaan maken. De functie werkt dan omgekeerd. Als er gedeeltes of cellen gewist moeten worden, dan is deze functie onder de rechter muisknop beschikbaar.

### 3.3. Instelling schakelklok

In dit menu heeft u de mogelijkheid twee verschillende schakelklokken A en B met ieder 4 tijdsvensters in te stellen, die zich wekelijks herhalen. De gebruikers kunnen naar keuze schakelklok A of B of geen schakelklok toegewezen krijgen. Als een gebruiker een schakelklok krijgt toegewezen, dan is het slot buiten deze tijden voor deze gebruiker niet toegankelijk. Uitzondering is de Administrator, deze heeft permanent toegang en kan niet aan een schakelklok gebonden worden.

Opgelet: Als er geen toegangstijden worden vastgelegd, is het slot voor aangemelde gebruikers onbeperkt te gebruiken. Worden er voor bepaalde tijden ON en OFF tijden geprogrammeerd, dan heeft de OFF opdracht voorrang en wordt het slot geblokkeerd.

| TSE Wireless So | ftware Ho | ome          |                  |       |   |
|-----------------|-----------|--------------|------------------|-------|---|
|                 |           |              |                  |       |   |
|                 |           |              |                  |       |   |
|                 |           |              |                  |       |   |
|                 |           | 🔑 Toegangsti | jden schakelklo  | k A   |   |
|                 | Num.      | Dag          | Begin            | Einde |   |
|                 | 1         | Uit          | 00:00            | 00:00 |   |
|                 | 2         | Uit          | 00:00            | 00:00 |   |
|                 | 3         | Uit          | 00:00            | 00:00 |   |
|                 | 4         | Uit          | 00:00            | 00:00 |   |
|                 |           |              |                  |       |   |
|                 |           |              |                  |       |   |
|                 |           |              |                  |       |   |
|                 |           |              |                  |       |   |
|                 |           |              | liiden schakelkk | ok B  |   |
|                 |           | I vegangs    |                  |       | 1 |
|                 | Num.      | Dag          | Begin            | Einde |   |
|                 | 1         | Uit          | 00:00            | 00:00 |   |
|                 | 2         | Uit          | 00:00            | 00:00 |   |
|                 | 3         | Uit          | 00:00            | 00:00 |   |
|                 | 4         | Uit          | 00:00            | 00:00 |   |
|                 |           |              |                  |       |   |
|                 |           |              |                  |       |   |
|                 |           |              |                  |       |   |
|                 |           |              |                  |       |   |

Afb.13: Schakelklokken

### 3.4. Instelling kalender

In dit menu heeft u de mogelijkheid om een feestdagen- en vakantiedagenkalender aan te maken. Hiermee kunt u een enkele dag of een bepaald tijdstermijn kiezen. Er wordt onderscheid gemaakt tussen permanente, dus jaarlijks terug kerende dagen en enkele dagen die jaarlijks veranderen.

# Op de geprogrammeerde feestdagen/vakantiedagen, wordt het slot voor de gebruiker geblokkeerd, zoals in de schakelklokken A of B is ingesteld. Alle andere gebruikers en de administrator zijn hiervan uitgesloten.

• Permanente feestdag- en vakantiekalender.

Permanente feestdagen liggen vast op een bepaalde datum, zoals bijv. Nieuwjaarsdag (01/01) of Kerst (25/12). Deze worden in alle komende kalenderjaren overgenomen, en hoeven niet opnieuw geprogrammeerd te worden.

| TSE | 3004 So | ftware HOME                              |                                        |
|-----|---------|------------------------------------------|----------------------------------------|
|     | 8       |                                          |                                        |
|     | N Pe    | rmanente vrije dag en                    | vakantie kalender                      |
|     |         |                                          |                                        |
|     | Num.    | Geduurende blokkeringstijd<br>Eerste dag | Geduurende blokkeringst<br>Laatste dag |
|     | 1       |                                          |                                        |
|     | 2       |                                          |                                        |
|     | 3       |                                          |                                        |
| _   | 4       |                                          |                                        |
|     | 5       |                                          |                                        |
|     | 6       |                                          |                                        |
|     | 7       |                                          |                                        |
|     | 8       |                                          |                                        |
|     | 9       |                                          |                                        |
| _   | 10      |                                          |                                        |
|     | 11      | 1                                        |                                        |
| _   | 12      | · · · · · · · · · · · · · · · · · · ·    |                                        |
| -   | 13      |                                          |                                        |
| _   | 14      |                                          |                                        |
| _   | 15      |                                          |                                        |
| _   | 16      |                                          |                                        |
| _   | 17      |                                          |                                        |
| J   | 18      |                                          | <u>•</u>                               |

Afb. 14: Permanente feestdag- en vakantiekalender

• Enkele feestdag- en vakantiekalender

Hier gaat het om een kalender met wisselende feestdagen zoals bijvoorbeeld Pasen of een zomervakantie. Deze gegevens worden na afloop automatisch gewist.

| SE 3004 S | oftware HOME               |                           |  |
|-----------|----------------------------|---------------------------|--|
| a 😣       |                            |                           |  |
|           |                            |                           |  |
| <b>B</b>  | nkele vrije dag en vak     | antie kalender            |  |
|           |                            |                           |  |
| Muss      | Geduurende blokkeringstijc | Geduurende blokkeringst 🛋 |  |
| NUITI.    | Eerste dag                 | Laatste dag 🚽             |  |
| 1         |                            |                           |  |
| 2         |                            |                           |  |
| 3         |                            |                           |  |
| 4         |                            |                           |  |
| Б         |                            |                           |  |
| 6         |                            |                           |  |
| 7         |                            |                           |  |
| 8         |                            |                           |  |
| 9         |                            |                           |  |
| 10        |                            |                           |  |
| 11        | -                          |                           |  |
| 12        | -                          |                           |  |
| 13        |                            |                           |  |
| 14        |                            |                           |  |
| 10        |                            |                           |  |
| 17        | -                          |                           |  |
| 10        |                            |                           |  |
| 18        | d.                         | I 🔛                       |  |

Afb. 15: Enkele feestdag- en vakantiekalender

### 3.5. Toegangsrecht

De toegangsrechten worden in het menu Gebruikersinstellingen geconfigureerd en aan de betreffende gebruiker toegekend. Bij de rechten instelling moet bij toegangsbevoegdheid het totaalrecht van precies 1 worden bereikt

| 1    | Volledig toegangsrecht                   |
|------|------------------------------------------|
| 1/2  | Toegang alleen met een tweede persoon    |
| 1/3  | Toegang alleen met twee overige personen |
| 0    | Geen toegang                             |
| ADMI | Volledig toegang en programmeerrecht     |
|      |                                          |

Tab. 2: Toegangsrechten

### 3.6. Toewijzen van de E-Key(s)

In het menu *Gebruikersinstellingen* heeft u de mogelijkheid de gebruiker een E-Key toe te wijzen en te benoemen.( In het veld E-Key benaming) Ook is het mogelijk, een niet nader beschreven, gevonden E-Key de gebruiker toe te wijzen en een E-Key bij een eventuele zendkanaal wijziging opnieuw te synchroniseren.

| TSE : | 3004 Software HOMI | E         |       |      |                |                                       |                  |              |        |   |   |   |   |   |  |
|-------|--------------------|-----------|-------|------|----------------|---------------------------------------|------------------|--------------|--------|---|---|---|---|---|--|
|       | #4 ĝi 😣            |           |       |      |                |                                       |                  |              |        |   |   |   |   |   |  |
| 6     | l Gebruikers       | instellin | den   |      |                |                                       |                  |              |        |   |   |   |   |   |  |
|       |                    |           | gon   |      |                |                                       |                  |              |        |   |   |   |   |   |  |
|       |                    |           |       |      |                |                                       |                  |              |        |   |   |   |   |   |  |
|       |                    |           |       |      |                |                                       |                  |              |        |   |   |   |   |   |  |
|       |                    |           |       |      |                |                                       |                  |              |        |   |   |   |   |   |  |
|       |                    |           |       |      |                |                                       |                  |              |        |   |   |   |   |   |  |
| Num.  | Gebruikersnaam     | Klok      | Recht | Code | E-Key benaming | E-Key serienummer                     | 1                | 2            | 3      | 4 | 5 | 6 | 7 | 8 |  |
| 1     |                    |           |       |      |                | E Ka                                  | 1                |              | _      |   |   |   |   |   |  |
| 2     |                    |           |       |      |                | E-Ke                                  | y aani<br>y wiss | meide<br>:en | IN I   |   |   |   |   |   |  |
| з     |                    |           |       |      |                | Knipp                                 | ben              |              |        |   |   |   |   |   |  |
| 4     |                    |           |       |      |                | – – – – – – – – – – – – – – – – – – – | xen<br>y zoeł    | ken          |        |   |   |   |   |   |  |
| 5     |                    |           |       |      |                | E-Ke                                  | y syne           | hroni        | iseren |   |   |   |   |   |  |
| 6     |                    | _         |       |      |                |                                       |                  |              |        |   |   |   |   |   |  |
| 7     |                    |           |       |      |                |                                       |                  |              |        |   |   |   |   |   |  |
| 8     |                    | _         |       |      |                |                                       |                  |              |        |   |   |   |   |   |  |
| 9     |                    |           |       |      |                |                                       |                  |              |        |   |   |   |   |   |  |
| 11    |                    |           |       |      |                |                                       |                  |              |        |   |   |   |   |   |  |
| 12    |                    |           |       |      |                |                                       |                  |              |        |   |   |   |   |   |  |
| 13    |                    | _         |       |      |                |                                       |                  |              |        |   |   |   |   |   |  |
| 14    |                    | _         |       |      |                |                                       |                  |              |        |   |   |   |   |   |  |
| 15    |                    | 1         |       |      |                |                                       |                  |              |        |   |   |   |   |   |  |

Afb. 16: Variante E-Key toewijzen

De volgende functies staan afzonderlijk ter beschikking:

- E-Key aanmelden
- E-Key wissen
- Knippen
- Plakken
- E-Key zoeken
- E-Key synchroniseren

De volgende opties zullen afzonderlijk besproken worden.

### 3.6.1. E-Key aanmelden

Om alleen een E-Key aan te maken moet u als volgt te werk gaan:

- Cel E-Key S-Nr aanklikken, een pop-up scherm opent zich
- E-Key aanleren selecteren
- E-Key in programmeer modus zetten.( Knop op de E-Key 15 sec ingedrukt houden tot dat de groene led lamp 3 maal snel knippert, vervolgens met de ENTER toets gegevensoverdracht starten.)
- Serienummer wordt automatisch in het veld aangegeven.

### 3.6.2. E-Key zoeken

Om een bijvoorbeeld gevonden E-Key aan een gebruiker terug toe te wijzen, moet u als volgt ten werk gaan:

- Cel E-Key S-Nr aanklikken, een pop-up scherm opent zich
- E-Key zoeken selecteren
- E-Key in programmeer modus zetten.( Knop op de E-Key 15 sec ingedrukt houden tot dat de groene led lamp 3 maal snel knippert, vervolgens met de ENTER toets gegevensoverdracht starten.)
- De betreffende gebruiker wordt in het veld aangegeven

### 3.6.3. E-Key synchroniseren

Als na succesvolle programmering het zendkanaal van het systeem veranderd wordt, dan moeten alle betrokken E-Keys op het betreffende kanaal ingesteld worden. De E-Keys moeten gesynchroniseerd worden. Om dit ook visueel weer te geven is het serienummer van de E-Keys in het veld van gebruikerinstellingen rood weergegeven. U moet als volgt ten werk gaan:

- Cel E-Key S-Nr aanklikken, een pop-up menu opent zich
- E-Key synchroniseren aanklikken
- E-Key in programmeer modus zetten.( Knop op de E-Key 15 sec ingedrukt houden tot dat de groene led lamp 3 maal snel knippert, vervolgens met de ENTER toets gegevensoverdracht starten.)
- De kleur van het serienummer veranderd van rood naar zwart, bovendien verschijnt de melding dat overdracht succesvol verlopen is.

Voor het aanmaken van een E-Key moet het zendkanaal van het slot in de software ingesteld worden. Deze moet met het zendkanaal van het toetsenbord overeen komen. Er moet op gelet worden dat een E-Key alleen bij 1 gebruiker aangemaakt kan worden. Een E-Key is in het menu *Gebruikersinstellingen* niet aan toegangsrechten gebonden. Zijn toegangsrecht is altijd 1.

## 3.7. Instelling deursloten

In dit menu worden de deuren geconfigureerd, waar de daarvoor bestemde gebruikers

ingelezen moeten worden. Met het icoon komt men in het venster Instelling deursloten

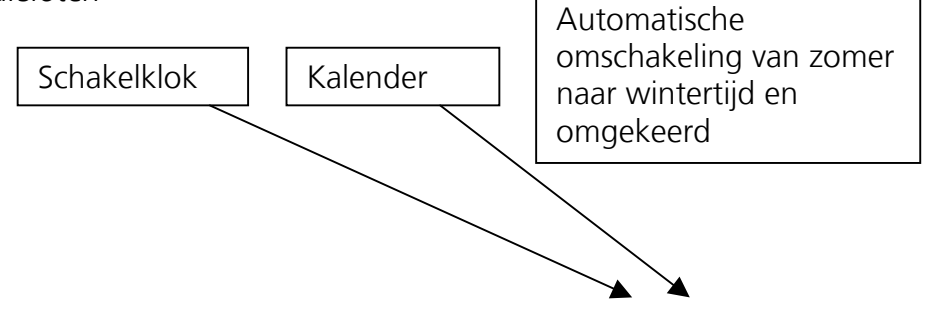

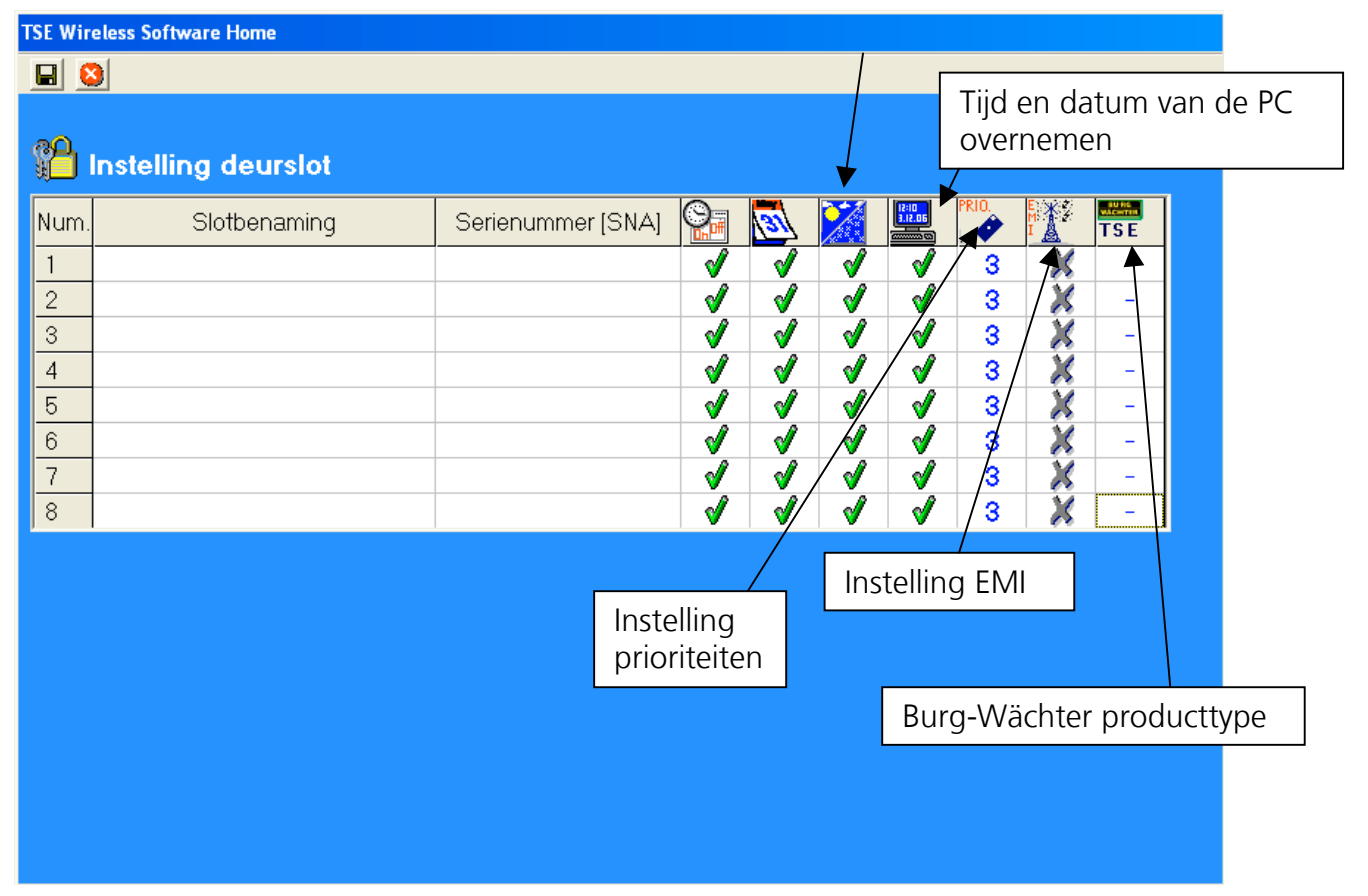

Afb. 17: Instelling deursloten

Hier zijn de volgende keuze mogelijkheden

| Keuzevelden                                                                                        | Ingave/keuze mogelijkheid                                            |
|----------------------------------------------------------------------------------------------------|----------------------------------------------------------------------|
| Slotomschrijving                                                                                   | max. 16 tekens lang bijv.: huisdeur                                  |
| Serienummer                                                                                        | Weergave van het slot serienummer<br>via <i>Menu =&gt; Menu Info</i> |
| Instelling schakelklok, bij deactivering<br>worden de ingestelde toegangstijden niet<br>opgeslagen | Keuze                                                                |

| Instelling kalender, bij deactivering<br>worden de ingestelde kalendertijden niet<br>opgeslagen | Keuze                          |
|-------------------------------------------------------------------------------------------------|--------------------------------|
| Automatische omschakeling van zomer<br>naar wintertijd en omgekeerd                             | Keuze                          |
| Tijd en datum van de PC overnemen                                                               | Keuze                          |
| Instelling prioriteiten                                                                         | Keuze                          |
| Instelling EMI                                                                                  | Keuze                          |
| Burg-Wächter producttype                                                                        | Aanduiding van het producttype |

Tab. 3: Keuze instelling deursloten

In het keuzevak Prioriteitinstelling hebt u de mogelijkheid instellingen te verrichten met betrekking van werking van het slot bij gebruik van de E-Key.

Als bij gebruik van de E-Key niet de juiste deur wordt geopend, dan kunt u de prioriteit van deze deur verhogen of de prioriteit van de incorrect geopende deur verlagen. De standaardinstelling is 3; de hoogste prioriteit is 5, de laagste is 1. Normaal gesproken is wijzigingen van de instelling niet noodzakelijk.

Indien het systeem wordt gebruikt in een omgeving met een zeer hoge elektromagnetische interferentie (EMI), die een negatief effect op het zendvermogen van het slot heeft, dan kunt u dit door inschakeling van het EMI-vak aanpassen. De functie is normaal gesproken niet actief X en hoeft niet te worden gewijzigd. Indien het system zich in een omgeving bevindt met zeer sterk zendactiviteit, dan kunt u de functie activeren door te klikken op het vak  $\sqrt{}$ .

Als er een grijs kruis in het vak wordt weergegeven, dan kan de functie niet worden geactiveerd. Activering van de functie is pas mogelijk vanaf versie 2.3 van de analyseeenheid.

Als u in het vak *Serienummer* de opties via de linkermuisknop gebruikt, hebt u keuze tussen automatische herkenning (*Analyse-eenheid aanleren*) en handmatige invoer (*Handmatige invoer*) van het serienummer. Bovendien kunt u de aanwezige instellingen via het menuonderdeel "Configuratie" wijzigen.

| ▋ 😫      |                   |           |                         |              |          |          |                       |       |          |       |
|----------|-------------------|-----------|-------------------------|--------------|----------|----------|-----------------------|-------|----------|-------|
|          |                   |           |                         |              |          |          |                       |       |          |       |
| n<br>Ins | stelling deurslot |           |                         |              |          |          |                       |       |          |       |
|          |                   |           |                         |              |          |          | 102:00                | PRIO. | Etingia) | SU RG |
| √um.     | Slotbenaming      | Serienumm | er [SNA]                |              | 31       |          | 3.12.06               | 2     | I        | TSE   |
| 1        |                   | 0E.0B.E   | 6.04                    | _ <b>√</b> _ | 1        | <b>1</b> | <ul> <li>✓</li> </ul> | 3     | ×        | AE    |
| 2        |                   |           | Automatis               | ch aanler    | en [     | _ √_     | _ √_                  | 3     | X        | -     |
| 3        |                   |           | Manuele ir<br>Configura | ngave<br>tie |          | <b>V</b> | <b>V</b>              | 3     | X        | -     |
| 4        |                   |           |                         | V            |          | <b>1</b> | <b>1</b>              | 3     | X        | -     |
| 5        |                   |           |                         | <b>√</b>     | _ √_     | ∕        | ∕                     | 3     |          | -     |
| 6        |                   |           |                         | <b>V</b>     | <b>V</b> | ∕        | <b>V</b>              | 3     |          | -     |
| (        |                   |           |                         | <b>∛</b>     | ∕<br>∕   | <b>⊘</b> | ∕<br>∕                | 3     |          | -     |
| 8        |                   |           |                         | V            | V        | V        | 1                     | 3     | 1        | -     |

Afb. 18: Opties serienummer

Bij automatische herkenning wordt het serienummer automatisch herkend. Na invoeren van de beheerdercode gebruikt u de knop *Gegevens uploaden*. Afhankelijk van de versie van de USB-adapter zijn er verschillende procedures. Oudere USB-adapters breken de zoekactie bij het bereiken van een succesvolle verbinding af. De nieuwe USB-adapters vanaf versie 1.6 (zie onder Info) doorlopen alle 12 frequentiekanalen en tonen per zendkanaal de eenheid met de grootste signaalsterkte (RSSI). Hierbij vindt ook een automatische herkenning van de eenheid als analyse-eenheid of besturingseenheid plaatst. Vanaf deze versie wordt er automatisch herkend of het om een analyse-eenheid of de elektronische TSE Wireless-besturingseenheid gaat (zie uitvoering menuonderdeel *Configuratie*).

In de volgende afbeelding wordt deze procedure weergegeven:

| less Software Home                           |                                                                             |                          |      |      |  |  |   |   |  |           |            |   |  |
|----------------------------------------------|-----------------------------------------------------------------------------|--------------------------|------|------|--|--|---|---|--|-----------|------------|---|--|
| 🖗 s                                          | electie TE-                                                                 | -eenheid                 |      |      |  |  |   |   |  | BL<br>VÄC | JRG<br>HTE | R |  |
|                                              | Serienummer                                                                 | Eenheid                  | Code | RSSI |  |  |   |   |  |           |            |   |  |
| Kanaal-1                                     | 0E.0B.E6.04                                                                 | AE - (analyse-eenheid)   |      | 105  |  |  |   |   |  |           |            |   |  |
| Kanaal-2                                     | -                                                                           |                          |      |      |  |  |   |   |  |           |            |   |  |
| Kanaal-3                                     | -                                                                           |                          |      |      |  |  |   |   |  |           |            |   |  |
| Kanaal-4                                     | -                                                                           |                          |      |      |  |  |   |   |  |           |            |   |  |
| Kanaal-5                                     | 0E.BA.F2.FD                                                                 | BE - (besturingseenheid) |      | 58   |  |  |   |   |  |           |            |   |  |
| Kanaal-6                                     | -                                                                           |                          |      |      |  |  |   |   |  |           |            |   |  |
| Kanaal-7                                     | -                                                                           |                          |      |      |  |  |   |   |  |           |            |   |  |
| Kanaal-8                                     | -                                                                           |                          |      |      |  |  |   |   |  |           |            |   |  |
| Kanaal-9                                     | -                                                                           |                          |      |      |  |  |   |   |  |           |            |   |  |
| Kanaal-10                                    | -                                                                           |                          |      |      |  |  |   |   |  |           |            |   |  |
| Kanaal-11                                    | -                                                                           |                          |      | ,    |  |  |   |   |  |           |            |   |  |
| Kanaal-12                                    | -                                                                           |                          |      |      |  |  |   |   |  |           |            |   |  |
| r Geselec<br>AE - (and<br>I Rand<br>Schakelf | teerde TE-een<br>alyse-eenheid)<br>om-functie<br>iijd <mark>0 Std. y</mark> | heid<br>- 0E.0B.E6.04    |      |      |  |  | C | • |  |           |            |   |  |
|                                              |                                                                             |                          |      |      |  |  |   |   |  |           |            |   |  |

Afb. 19: Analyse-eenheid aanleren (Automatische herkenning)

In de verticale kolom staan de zendkanalen vermeld met de informatie van de automatisch aangeleerde eenheid.

Als er zich 2 eenheden op **hetzelfde** zendkanaal bevinden, dan wordt het serienummer met de grootste signaalsterkte (RSSI) weergegeven. Dit is de eenheid die bij zendoverdracht wordt benaderd. Als er een incorrecte eenheid wordt benaderd, dan moet de USB-adapter in de buurt van de aan te leren eenheid worden geplaatst. Indien dit nog steeds niet tot het gewenste resultaat leidt, verwijder dan tijdens het aanleren kortstondig de batterijen uit de eenheid die incorrect reageert.

De kolom Code toont de status van de herkenning van de beheerdercode (Groen = wachtwoord OK; Rood = wachtwoord incorrect).

Als er een elektronische TSE Wireless-besturingseenheid is herkend, dan beschikt u in het onderste deel van het venster over twee verdere opties:

De schakeltijd geeft de lengte van de actieve fase van de elektronische TSE Wirelessbesturingseenheid aan. Deze tijd is afhankelijk van de gewenste toepassing.

Bij selecteren van de Random-functie wordt de elektronische TSE Wireless-

besturingseenheid op verschillende tijdstippen geactiveerd en de duur van de schakeltijd bij toeval gegenereerd. Om de Random-functie te gebruiken, moet de TSE Wirelessbesturingseenheid worden geselecteerd door te dubbelklikken op de desbetreffende regel.

De handmatige invoer kan worden gebruikt als het serienummer bekend is of automatisch aanleren is mislukt.

Via het menuonderdeel *Configurate* kan de TSE-eenheid als analyse-eenheid of besturingseenheid worden gedefinieerd of een bestaande toewijzing van de schakeltijd of Random-functie worden gewijzigd. Dit ziet er als volgt uit:

| 🛢 TSE Configura     | itie <mark>– 🗆 🗙</mark>    |
|---------------------|----------------------------|
| Selectie TE-eenheid | AE - (analyse-eenheid)     |
| 🔲 Random-functie    |                            |
| Schakeltijd         | 0 Std. 🔽 0 min. 丈 0 sec. 🔽 |
| Afbreken            | Opslaan                    |
|                     |                            |

Afb. 20: Configuratie

Belangrijk: de analyse-eenheid die moet worden geprogrammeerd, moet zich in de directe nabijheid van de USB Wireless-adapter bevinden. Alle verder te programmeren en reeds geprogrammeerde eenheden moeten uit de buurt van de adapter worden verwijderd. Bij een handmatige invoer is het serienummer SNA op het display van de invoereenheid in het menu *Info* te vinden.

lden van nieuwe deursloten dient u te controleren of de beide eenheden van nieuwe batterijen zijn voorzien.

De invoer moet via het pictogram 🔲 worden opgeslagen.

## 4. Gegevensoverdracht

In het menu *Gegevensoverdracht* verschijnt de totale communicatie tussen computer en slot en omgekeerd. Bovendien kan hier de administratorcode veranderd worden.

Voor alle data overdracht is de ingave van de administratorcode noodzakelijk. Deze is vanaf fabriek ingesteld op 123456 voor de TSE 3004. Voor de TSE 3005 bevindt zich een bladje met een individuele administratorode in het batterijvak van het slot.

- Gegevens worden in het slot opgeslagen
- De geschiedenis wordt uitgelezen
- Wijziging van de administrator code

### Opgelet: Een gegevensoverdracht overschrijft de complete gegevensinstelling. Wijzigingen die handmatig in het slot zijn geprogrammeerd, worden overschreven

In onderstaand gedeelte is een overzicht van alle vooraf ingestelde sloten te zien. Een toevoegen is hier niet meer mogelijk.

|                                             | Programmeren<br>slot                   | van het                    | Uitleze | en van de<br>iedenis                    |                                        |
|---------------------------------------------|----------------------------------------|----------------------------|---------|-----------------------------------------|----------------------------------------|
| TSE 300                                     | 94 Software HOME<br>Gegevensoverdracht |                            |         |                                         | Vijziging van de<br>administrator code |
| Num<br>1<br>2<br>3<br>4<br>5<br>6<br>7<br>8 | Benaming slot BUITENDEUR               | Serienummer<br>11.22.33.44 | Instel. | Historie Admin.<br>Admin.<br>CODE CHARG |                                        |
|                                             |                                        |                            |         |                                         |                                        |

Afb. 21: Instelling deursloten

Voor het verzenden van gegevens gaat u als volgt ten werk:

- Het *Prog* symbool aanklikken
- Keuze, of historie moet uitgelezen worden, of niet.
- Administrator code ingeven
- Gegevensoverdracht aanklikken

Uitlezen van de geschiedenis wordt in het volgende hoofdstuk beschreven

Om de administrator code te wijzigen moet u als volgt ten werk gaan

- Het symbool Code wijziging aanklikken
- Er verschijnt een veld waarin het oude en twee maal de nieuwe code ingevoerd moet worden
- Gegevens overdracht aanklikken

# 5. Geschiedenis

In het menu *Gegevensoverdracht* kan de actuele geschiedenis van een slot worden uitgelezen.

Alle gegevens worden dan in volgorde in .DAT aangegeven

Voor het uitlezen van de geschiedenis moet u de volgende handeling verrichten:

- *Safe* symbool aanklikken
- De vraag of de geschiedenis uitgelezen moet worden met OK beantwoorden
- Invoer van de Administrator code
- Gegevens overdracht kiezen

Daarna worden de gegevens in de map *Hist.* opgeslagen

Alle opgeslagen geschiedenis kunnen onder de knop Weergave Geschiedenis bekeken worden

## 6. Instellingen

Onder *Gegevensinstelling USB port,* volgt de handmatige instelling van de COM port. Dit is alleen noodzakelijk als de USB adapter niet standaard door het systeem herkend wordt. Dit is alleen in uitzonderlijke gevallen noodzakelijk.

Aan welke COM port van uw PC de USB adapter is aangesloten, kunt u vinden onder: Start

=>configuratiescherm=>systeembeheer=>systeem=>apparaten=>apparaatbeheer=> Aansluitingen=>Ports

De USB COM port moet in een bereik van 1-15 liggen.